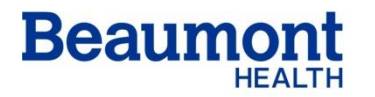

**Beaumont Laboratory** 

Royal Oak

Effective Date: 03/11/2020 Supersedes: 07/15/2015 Related Documents: RC.HM.WF.033 Resulting a Bone Marrow Differential

### BONE MARROW RECEIPT IN LAB WORKFLOW

RC.HM.WF.032.r06

#### Purpose

The purpose of this procedure is to define a clear process which hematology staff can use to process bone marrow specimens in the Soft LIS.

#### Workflow

## IMPORTANT NOTE: Upon returning from nursing unit, place the hand-held device in its cradle so that it will charge.

- 1. Upon returning to the lab after bone marrow procurement, access SoftLAB.
- 2. Click on Order Entry.
- 3. Click on Order box.
  - Box turns blue.

| Search              | <u>× ×</u>                                        |
|---------------------|---------------------------------------------------|
| -Search by Patient  |                                                   |
| Lat Name:           | First Name:                                       |
| MRN.                | SSN: Bex. 💌                                       |
| MPI:                | 003: _/_/ 💌 Race: 💌                               |
| - Search by Slay    |                                                   |
| Diling:             | Att. Dr.                                          |
| —Search by Order    |                                                   |
| Order.              | 0.1Date. 🔽 🚬 💌                                    |
| Frank               | Lindered By:                                      |
| Aux Order:          |                                                   |
| 🗖 Upen in Edit Mode | Clear                                             |
|                     |                                                   |
| 🔍 More 🖉 🔅 Back 🖤   | Ne <u>w</u> 🛛 🦻 <u>N</u> ext 🔰 🔍 👗 <u>D</u> ancel |

4. Scan specimen barcode label. Verify that this is the correct patient.

#### 5. Verify correct ordering MD.

6. Click on Finish.

\_

- The Order Entry screen appears.
  - Verify that BMUN/BMBI and BMEX have been ordered.
- 7. Under Specimens tab, verify that the collection of the bone marrow specimens is uploaded from SoftID.

| Ŋ.       | 🖄 <u>G</u> eneral 🛛 😓 Insurance () 🖓 Specimens (6) 🦕 Results (126) 🍐 BBan <u>k</u>    |   |      |      |      |       |           |            |       |          |            |       |   |                   |   |                   |   |   |   |
|----------|---------------------------------------------------------------------------------------|---|------|------|------|-------|-----------|------------|-------|----------|------------|-------|---|-------------------|---|-------------------|---|---|---|
| 3.       | 💑 Cancel 📴 Comment 😰 Collect 🐨 Receive 😰 Coll/Rec 🚭 Coll All 🥸 Rec All 💱 Coll/Rec All |   |      |      |      |       |           |            |       |          |            |       |   |                   |   |                   |   |   |   |
| Specimen |                                                                                       |   |      |      |      |       | Collected |            |       | Received |            |       |   | F                 |   | 6                 |   |   |   |
|          | WKST                                                                                  | # | Туре | PriC | ⊃riE | List# | By        | Date       | Time  | By       | Date       | Time  | М | А                 | L | С                 | R | W | Х |
| 1        | <b>RHEM3</b>                                                                          | 1 | UAO  | R    | R    | 0     | NPROC     | 06/03/2011 | 08:00 |          |            |       |   | $\mathbf{\nabla}$ |   | $\mathbf{\nabla}$ |   |   |   |
| 2        | <b>RHEM3</b>                                                                          | 1 | NUL  | R    | R    | 0     | AUTOV     | 06/03/2011 | 12:13 | AUTOV    | 06/03/2011 | 12:13 |   | $\mathbf{\nabla}$ |   | $\mathbf{\nabla}$ | M |   |   |
| 3        | <b>RHEM3</b>                                                                          | 1 | L3V  | R    | R    | 0     | NPROC     | 06/03/2011 | 08:00 |          |            |       |   | $\mathbf{\nabla}$ |   | $\mathbf{\nabla}$ |   |   |   |
| 4        | RHIST                                                                                 | 3 | SUR  | R    | R    | 0     | NPROC     | 06/03/2011 | 08:00 |          |            |       |   | $\mathbf{\nabla}$ |   | $\mathbf{\nabla}$ |   |   |   |
| 5        | RPATH                                                                                 | 3 | SUR  | R    | R    | 0     | NPROC     | 06/03/2011 | 08:00 |          |            |       |   | $\mathbf{\nabla}$ |   | $\mathbf{\nabla}$ |   |   |   |
| 6        | RHEA1                                                                                 | 1 | L3V  | R    | R    | 0     | NPROC     | 06/03/2011 | 08:00 |          |            |       |   | $\checkmark$      |   | $\mathbf{\nabla}$ |   |   |   |
|          |                                                                                       |   |      |      |      |       |           |            |       |          |            |       |   |                   |   |                   |   |   |   |

8. Receive BMUN/BMBI and BMEX specimens.

| ð | <u>G</u> eneral                                                                       |   | <u> I</u> ns | uranc | e (1)     | 🌡 Sj  | pecimens | (6) 🏠 Re:  | suļts (12 | 6) 🚺  | BBan <u>k</u> |       |   |   |   |   |   |   |   |
|---|---------------------------------------------------------------------------------------|---|--------------|-------|-----------|-------|----------|------------|-----------|-------|---------------|-------|---|---|---|---|---|---|---|
| 3 | 💑 Cancel 🕒 Comment 🚭 Collect 💀 Receive 😰 Coll/Rec 🚭 Coll Ali 😵 Rec Ali 😰 Coll/Rec Ali |   |              |       |           |       |          |            |           |       |               |       |   |   |   |   |   |   |   |
|   | Specimen                                                                              |   |              |       | Collected |       |          | Received   |           |       | Flags         |       |   |   |   |   |   |   |   |
|   | WKST                                                                                  | # | Туре         | PriC  | PriE      | List# | Ву       | Date       | Time      | Ву    | Date          | Time  | М | А | L | С | R | W | Х |
| 1 | RHEM3                                                                                 | 1 | UA0          | R     | R         | 0     | NPROC    | 06/03/2011 | 08:00     |       |               |       |   | V |   | V |   |   |   |
| 2 | RHEM3                                                                                 | 1 | NUL          | R     | R         | 0     | AUTOV    | 06/03/2011 | 12:1      | AUTOV | 06/03/2011    | 12:13 | D | V |   | V | V |   |   |
| 3 | RHEM3                                                                                 | 1 | L3V          | R     | R         | 0     | NPROC    | 06/03/2011 | 08:00     |       |               |       |   | V |   | V |   |   |   |
| 4 | RHIST                                                                                 | 3 | SUR          | R     | R         | 0     | NPROC    | 06/03/2011 | 08:00     |       |               |       |   | V |   | V |   |   |   |
| 5 | RPATH                                                                                 | 3 | SUR          | R     | R         | 0     | NPROC    | 06/03/2011 | 08:00     |       |               |       |   | V |   | V |   |   |   |
| 6 | RHEA1                                                                                 | 1 | L3V          | R     | R         | 0     | NPROC    | 06/03/2011 | 08:00     |       |               |       |   | V |   | V |   |   |   |

9. Click on Add Next Order (if other testing such as Flow Cytometry and/or Cytogenetics are requested) or Save.

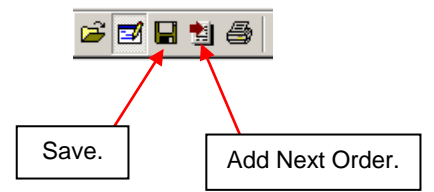

10. Required information window appears.

11. You will be prompted by AAOE regarding site, and other tests ordered with this bone marrow

| 7 | Questions                        | Value       | Comment | <br> | <br> |
|---|----------------------------------|-------------|---------|------|------|
| 1 | Bone Marrow, Aspirate Collected  | Left        |         |      | <br> |
| 2 | Bone Marrow, Core Biopsy Collec  | Left        |         |      |      |
| 3 | Bone Marrow, Touch Imprint Colle | No          |         |      |      |
| 4 | Bone Marrow, Source Details      | ILIAC CREST |         |      |      |
| 5 | Clinical Information             |             |         |      |      |
|   |                                  |             |         |      |      |

> \_ x

- 12. Keypad answers appear in "Ordered" window at right side of screen.
- 13. Enter required information, including indications.

| BSBM     | • 1 of 1 🔣 🖬 🛋 💌 | вммо     | ) - 1 of 1 🔣 |
|----------|------------------|----------|--------------|
| Kau      | Tout             | Key      | Text         |
| Ney      | Text             | 1        | ILIAC CREST  |
| 0        | No               | 2        | FEMUR        |
| 1        | Bilateral        | 3        | HUMERUS      |
| 2        | Left             | 4        | SACRUM       |
| 3        | Bight            | 5        | SCAPULA      |
| Ā        | (See Medifier)   | 6        | STERNUM      |
| 4        | (See Modifier)   | 7        | TIBIA        |
| Rody Sil | tes, Bone Marrow |          | waa Madifiar |
|          |                  | OIML 201 | arce modiner |

- 14. Click OK
  - a. Order Entry RBS window(s) appear. These are the reflexed tests {BMBXL(R) and BMASP}.

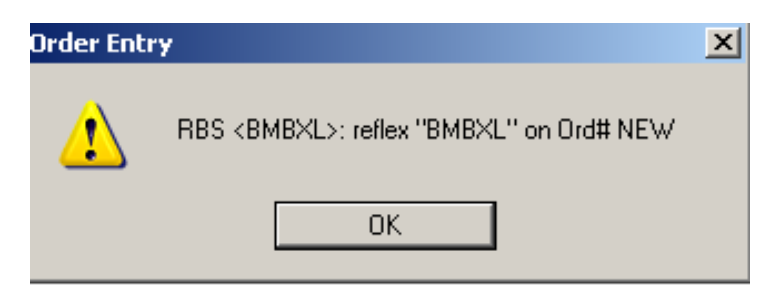

#### 15. Click OK.

- Medical Necessity Checking message pops up.
- Verify diagnosis.

| Ι  |       |    |       |        |     |        |     |            |         |     |
|----|-------|----|-------|--------|-----|--------|-----|------------|---------|-----|
| St | Test  | St | Grant |        | Dia | gnosis | ABN | Service mo | difiers | Hok |
| 0  | BMUN  | u  |       | 208.90 |     |        |     |            |         |     |
| 0  | BMCBC | u  |       | 208.90 |     |        |     |            |         |     |
| ٥  | EMEX  | u  |       | 208.90 |     |        |     |            |         |     |
|    | BMASL |    |       |        |     |        |     |            |         |     |
|    | BMBXL |    |       |        |     |        |     |            |         |     |
|    |       |    |       |        |     |        |     |            |         |     |

Click OK.

- You will be prompted to save data if you have not yet done so.
- 16. Click YES.
- 17. Standard Label printer type window appears.
- 18. Select desired copies of <u>collection</u> labels if necessary. (If Soft**ID** collection labels are not available, print collection labels now. Otherwise, this step is not necessary.)

| Individual labels                |
|----------------------------------|
| Print To: Pathology_Label        |
| Selected Specimens               |
| Order: Auto print Show specimens |
| Print Preview Fax To OK Cancel   |

- 19. Order Flow Cytometry (FHEMG) and/or Cytogenetics (GBMGT). Ensure you order additional testing under the same CSN (visit) as the bone marrow collection order.
  - Collect and receive the FHEMG and/or GBMGT.
  - Save and answer applicable questions.
  - Track and forward to flow cytometry and cytogenetics.
- 20. Verify that the CBC was already collected.
- 21. If Molecular Probe or Microbiology tests have been requested, contact and forward samples to appropriate laboratory department(s).

**NOTES:** 1. There can be no more than two Molecular panels per order.

- 2. Microbiology requests must be on separate orders.
- 22. After receiving a bone marrow in Soft**LAB**, a ROB# must be assigned through Soft**PATH.**
- 23. Access Soft**PATH**.
- 24. Click on Order tab at top of screen.
- 25. Select Specimen Registration.
- 26. Click on Surgical Specimens.

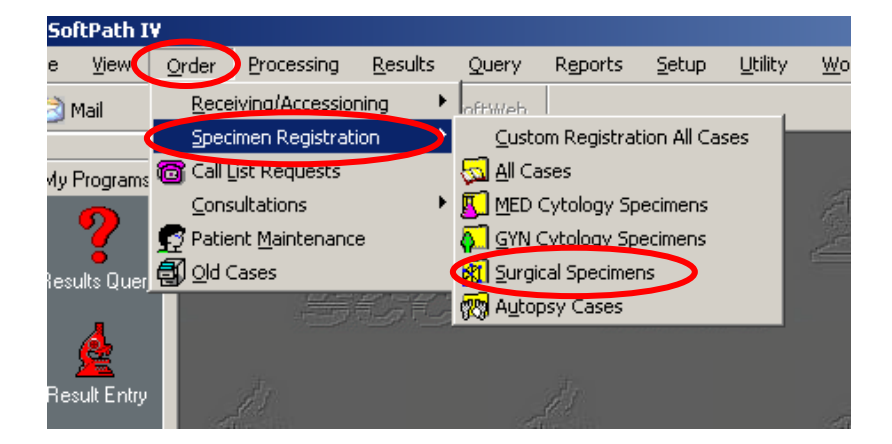

- 27. Specimen Registration Lookup Window appears.
- 27. Click on Lab Order Number cell.

| Specimen Registration  | Lookup    |            |                |             |            |   |            |  |  |
|------------------------|-----------|------------|----------------|-------------|------------|---|------------|--|--|
| Simple Search Advanced | Search    |            |                |             |            |   |            |  |  |
| Cas                    | :e #:     |            | ab Order Numbe | er: 1825001 | 51         | 5 | 🔍 Find     |  |  |
| MB                     | N #:      |            |                |             |            |   | Clear      |  |  |
| Last Na                | ame:      |            |                |             |            |   | Import LAB |  |  |
| First Na               | ame:      |            |                |             |            |   | X Cancel   |  |  |
| Billing #:             |           |            |                |             |            |   |            |  |  |
| Sign                   | Sign Dut: |            |                |             |            |   |            |  |  |
|                        |           |            |                |             |            |   |            |  |  |
|                        |           |            |                |             |            |   |            |  |  |
| 👮 Patient              |           |            |                |             |            |   |            |  |  |
| - MRN                  | Last Name | First Name | Middle         | HIN         | DOB        |   |            |  |  |
| 1 New Patient          |           |            |                | • •         | 25/00/0000 |   |            |  |  |
|                        |           |            |                |             |            |   |            |  |  |
|                        |           |            |                |             |            |   |            |  |  |

28. Scan bone marrow collection lab order number (or type in order, then Find).

- Specimen Registration window appears, prompting for ROB#.

#### 29. Hit **<ENTER>**.

- The next ROB# autogenerates.

| 🕺 Specimen Registration - [ROB-12-000129] |                           |           |                       |                          |     |                              |  |  |  |
|-------------------------------------------|---------------------------|-----------|-----------------------|--------------------------|-----|------------------------------|--|--|--|
| •                                         | MRN: 9999927              | L         | .ast Name: 🔀          | <                        | Fir | rst Name: RO LAB [           |  |  |  |
|                                           | DOB: 10/22/1992 Age: 19   | Years     | Billing #:            | 99999272011              |     | Req Doctor: 8824             |  |  |  |
| Ca                                        | ise #   ROB-12-000129     | RO        | Patient Type:         | Non-patient reference RF | ,   | Clinic: 841                  |  |  |  |
|                                           | MPI: XXX_R10229200        |           | Suffix:               |                          | -   | Country:                     |  |  |  |
|                                           |                           |           |                       |                          |     |                              |  |  |  |
|                                           | 🖄 Case Data 🧭 Specimer    | ns 🛛 🐻 Ca | alls 🛛 🍪 Acco         | unting 🛛 🛃 Patient Histo | ry  | ) <sup>4</sup> Adequacy/Prob |  |  |  |
|                                           | Site: RO                  | •         |                       |                          |     |                              |  |  |  |
|                                           | Case #1 ROB-12-           | 000129    | $\boldsymbol{\Sigma}$ | Req. Doctor: 8824        |     | KOLINS, MARK                 |  |  |  |
|                                           | Registration D&T: 03/01/2 | 012 11    | :47                   | Pathologist:             |     |                              |  |  |  |
|                                           | Procedure D&T: 03/01/2    | 012       | 9:00                  | Residents:               |     |                              |  |  |  |

30. Verify the Procedure D&T.

| 🖄 Case Data 💋     | Specimens 🛛 🐻 Calls 🗍 🛞 A | ccounting 🛛 👩 Patient History |
|-------------------|---------------------------|-------------------------------|
| Site:             | RO 💌                      | 1                             |
| Case #:           | R0B-12-000129             | Req. Doctor: 8824             |
| Registration D&T: | 03/01/2012 11:47          | Pathologist:                  |
| Procedule D&T:    | 03/01/2012 . 9:00         | Residents:                    |
|                   |                           |                               |
| Priority:         | Routine                   |                               |
|                   | Add Fields                |                               |
| Specimen:         | Total Spec.: 3            | • Specimen ID: A              |
| Source:           | BMAS BONE MARRO           | IW ASPIRATE                   |
| Body Site:        | LEFT LEFT                 |                               |
| Modifier:         | ILIAC CREST               |                               |
| Coll. Method:     | BM BONE MARRO             | W                             |

31. If not entered, enter procedure time under Procedure D&T.

- 32. Click on three-dot button next to Pathologist.
- 33. Select appropriate pathologist (who will be reading out case) from drop-down menu.

| 🕋 Case Data 💋 Specimens 🛛 🎯 Calls 🛛 🖏 Accounting 🛛 🛃 Patient History 🗍 🚰 Adequacy/Problems 🗍 🎁 Othe |
|----------------------------------------------------------------------------------------------------|
| Site: RO 💌                                                                                          |
| Case #: ROB-12-000129 Reg. Doctor: 8824 KOLINS MARK                                                 |
| Registration D&T: 03/01/2012 11:47 Pathologist: ABLEN BLENC, ANN MARIE                              |
| Procedure D&T: 03/01/2012 9:00 Residents:                                                           |
|                                                                                                    |
| Priority: Routine                                                                                   |
| Add Fields                                                                                          |
| Specimen: Total Spec.: 3 Specimen ID: A                                                             |
| Source: BMAS BONE MARROW ASPIRATE                                                                   |
| Body Site: LEFT LEFT IX Orders                                                                      |
| Modifier: ILIAC CREST                                                                               |
| Coll. Method: BM BONE MARROW                                                                        |
| Collected by: 8992                                                                                  |
| Received D&T: 03/01/2012 11:47 # of pieces: 1 📑 🗖 Multiple pieces                                   |

- 34. Click OK.
- 35. Click on three-dot button next to Collected By.
- 36. Select appropriate collector from drop-down menu. Refer to table below for appropriate collector and charges if not CP nurse practitioner:

| If Collector is            | Collector in SoftPATH                 | Charge in SoftPATH  |
|----------------------------|---------------------------------------|---------------------|
| CP Resident                | CP Nurse Practitioner (or Pathologist | Add BBMCA/BBMCB     |
|                            | present).                             | charges             |
| CP Non-Credentialed Fellow | CP Nurse Practitioner (or Pathologist | Add BBMCA/BBMCB     |
|                            | present).                             | charges             |
| CP Credentialed Fellow     | CP Credentialed Fellow (no NP or      | Do not add          |
|                            | Pathologist present)                  | BBMCA/BBMCB charges |
|                            |                                       |                     |
| HemOnc Fellow              | CP Nurse Practitioner (or Pathologist | Add BBMCA/BBMCB     |
|                            | present).                             | charges             |
|                            |                                       |                     |
| Pediatric                  | Pediatric Hematologist/Oncologist     | Do not add          |
| Hematologist/Oncologist    |                                       | BBMCA/BBMCB         |

- 37. Click OK.
  - **NOTE:** Verify that the "Req. Doctor" is the requesting MD and <u>not</u> a CP Pathologist or a CP Nurse Practitioner.
- 38. Go to Specimens tab.
  - **NOTE:** You may save your work at any time. If you do so, you can continue with processing the case by clicking on the Edit tab. This will enable the "buttons" to brighten and be accessible.
- 39. Ensure the appropriate specimen ID is highlighted. (May vary depending upon no aspirate, etc.)

| à | Case Data   | Spe         | cimens   | Calls              | 🗟 Letti | ers       | 📴 Undergo QA | - [ 😽 A        |
|---|-------------|-------------|----------|--------------------|---------|-----------|--------------|----------------|
|   | Specimen ID | Source Code |          | Source Description | n       | Body Site | Coll.Method  | Total Specimer |
| 1 | A           | BMAS        | BONE MAF | ROW ASPIRATE       |         | LEFT      | BM           |                |
| 2 | В           | ВМВХ        | BONE MAF | ROW CORE BIOPS     | Y       | LEFT      | ВМ           | 0.4.4          |
| 3 | С           | BLD         | PERIPHER | AL BLOOD           |         |           | VP           | Addis          |
|   |             | -           |          |                    |         |           |              | <u>D</u> el s  |
|   |             |             |          |                    |         |           |              | Ŀ,             |
|   |             |             |          |                    |         |           |              | Caj            |
|   |             |             |          |                    |         |           |              | Proc           |

| <b>8</b> | Patient History<br>  Case Data | │                           | quacy/Problems  <br>cimens   🐻 ( | 📶 Other Case Data<br>Calls 📔 👰 Lette | <b>≤¶</b> Inc<br>ers | oming Consultatio | ons:     | 🛒 Risk Factors                      |
|----------|--------------------------------|-----------------------------|----------------------------------|--------------------------------------|----------------------|-------------------|----------|-------------------------------------|
| 1        | Specimen ID<br>A               | Source Code<br>BMAS         | Source I<br>BONE MARROW ASP      | Description<br>PIRATE                | Body Site            | Coll.Method<br>BM | Total Sp | becimens: 3                         |
| 2        | В                              | вмвх                        | BONE MARROW COP                  | RE BIOPSY                            | LEFT BM              |                   |          | Add specimen                        |
| 3        |                                | BLD                         | PERIPHERAL BLOOD                 |                                      |                      | VP                |          | Del specimen                        |
| Spe      | c. ID: A                       | Source: BM<br>Body Site: LE | AS BONE M                        | ARROW ASPIRATE                       |                      |                   | ⊐<br>¤   | Lagsettes Processing Comment Orders |

40. Click on Processing button at right of screen.

41. Select one (1) Primary Blocks for each aspirate. Ensure Smear is four (4) for each aspirate.

| Specimen Blacks    |                         |
|--------------------|-------------------------|
|                    |                         |
| Complete           |                         |
| Primary Block: 👔 🗦 | Membrane Filters:       |
| Cell Block:        | Cytocentrifuges: Stains |
| FS Block: 0        | Smear: 4 🕂 Stains       |
| FS D&T:            | Monolayers: Stains      |
| Regross Block: 0   | Touch Prep: 0 📩 Stains  |
|                    | Defaults                |

42. Click on the Blocks Tab.

| Specim | en Processing      |                   |            |
|--------|--------------------|-------------------|------------|
| -      | Specimen Blocks    |                   |            |
|        | Complete           |                   |            |
|        | Primary Block: 🚺 📩 | Membrane Filters: | ≁ Stains   |
|        | Cell Block:        | Cytocentrifuges:  | ► Stains   |
|        | FS Block: 0        | Smear:            | 4 - Stains |
|        | FS D&T:            | Monolayers:       | r Stains   |
|        | Regross Block: 0   | Touch Prep:       | 0 • Stains |
|        | IOC: 0             | Defaults          |            |
| _      |                    |                   |            |

43. Click on Add Slide button. "Block Not Embedded – Confirm embedding?" message appears. Click Yes.

| Spec | imen | Blocks                                                                                                    |                                                                                                    |
|------|------|----------------------------------------------------------------------------------------------------|----------------------------------------------------------------------------------------------------|
| 1    | 1    | Block Specime Provide the second second seco | Status       Complete Cutting         Prepared       Multiple pieces         Number of Pieces:       1         Embed/Unembed       4dd Slide         Add Slide       1         *s       No         Block Flags       Stains |
|      |      |                                                                                                    |                                                                                                    |

- 44. Click on Stains button.
- 45. In window, click in the empty box "Batch No" and then click in the box under Add Special Stain. Type applicable stain code (HBMAS or HBMAL).
  - a. HBMAS is the stain code for aspirate *without* Step Sections (or levels).
  - b. HBMAL is the stain code for aspirate with Step Sections (or levels).

|   | Stain | Slide | Restain | Compl. | Instr. | Batch N |        |        |           |
|---|-------|-------|---------|--------|--------|---------|--------|--------|-----------|
| 1 |       | 1     | N       |        |        |         |        |        | andard    |
|   |       |       | 1       |        |        |         |        | Add S  | ipecial ( |
|   |       |       |         |        |        |         |        |        |           |
|   |       |       |         |        |        |         |        | HBMAS  | )         |
|   |       |       |         |        |        |         |        | $\sim$ |           |
|   |       |       |         |        |        |         |        | De     | ļete Sta  |
|   |       |       |         |        |        |         |        |        |           |
|   |       |       |         |        |        |         |        |        |           |
|   |       |       |         |        |        |         |        |        |           |
|   |       |       |         |        | 1      | ок 📔    | 🕺 🗶 Ca | ncel   | ?         |

47. A window appears, stating not enough slides. Click on Add button.

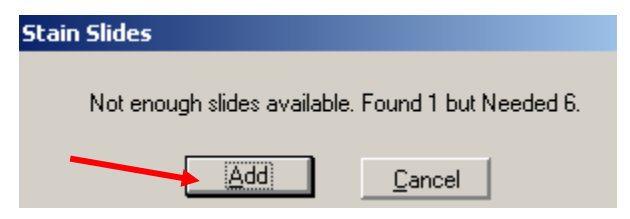

48. A window appears, showing stains added. Click OK.

|   | Stain | Slide | Restain | Compl. | Instr. | Batch No | Add      |
|---|-------|-------|---------|--------|--------|----------|----------|
| 1 | HHE   | 1     | N       | ×      | ×      |          |          |
| 2 | HFE   | 2     | N       | X      | ×      |          | Ad       |
| 3 | HFEC  | 3     | N       | X      | ×      |          |          |
| 1 | HUNS  | 4     | N       | X      | ×      |          |          |
| 5 | HUNS  | 5     | N       | X      | ×      |          | <u> </u> |
| 3 | HUNS  | 6     | N       | X      | ×      |          |          |
|   |       |       |         |        |        |          |          |

- 49. Click OK again.
- 50. Return to Specimens tab, then highlight Source B (Bone Marrow Biopsy). Change, "Collected by:" to appropriate collector. Click on the Processing button at the right of the screen. A Specimen Processing window appears. **Pay close attention to appropriate source description!**
- 51. Make sure that blocks are one (for unilateral) and smears are zero.

| Specin | nen Processing     |                         |
|--------|--------------------|-------------------------|
|        | Specimen Blocks    |                         |
|        | Complete           |                         |
|        | Primary Block: 1   | Membrane Filters:       |
|        | Cell Block:        | Cytocentrifuges: Stains |
|        | FS Block: 0        | Smear: 0 🕂 Stains       |
|        | FS D&T:            | Monolayers: Stains      |
|        | Regross Block: 0 🔹 | Touch Prep: 0 Stains    |
|        | IOC: 0 •           | Defaults                |

Printed copies of this document are not considered up-to-date. Please verify current version date with online document.

- 52. Click on the Blocks tab,
- 53. Click on Block Flags button.
- 54. From the Block Flags window, click on the Decal Block, and make sure there is an "X" in the box.
- 55. Click on "OK".

| Blo          | ck Flags                | <u>? ×</u>                |
|--------------|-------------------------|---------------------------|
|              | Block Code: 1           |                           |
|              | Case #:   ROB-12-000129 | EM Block Cryo Tissue Bank |
| $\mathbf{h}$ | Block with B5           |                           |
|              | Fixatives:              |                           |
|              | Block Tag Letter:       | sette Hopper Assignment   |
|              | Number of Recuts: 0     | Number of Restains: 0     |
|              | 4                       | OK 🗶 Cancel ? Help        |

56. Click on "Add Slide" button. "Block Not Embedded. Confirm embedding?" message appears. Click Yes.

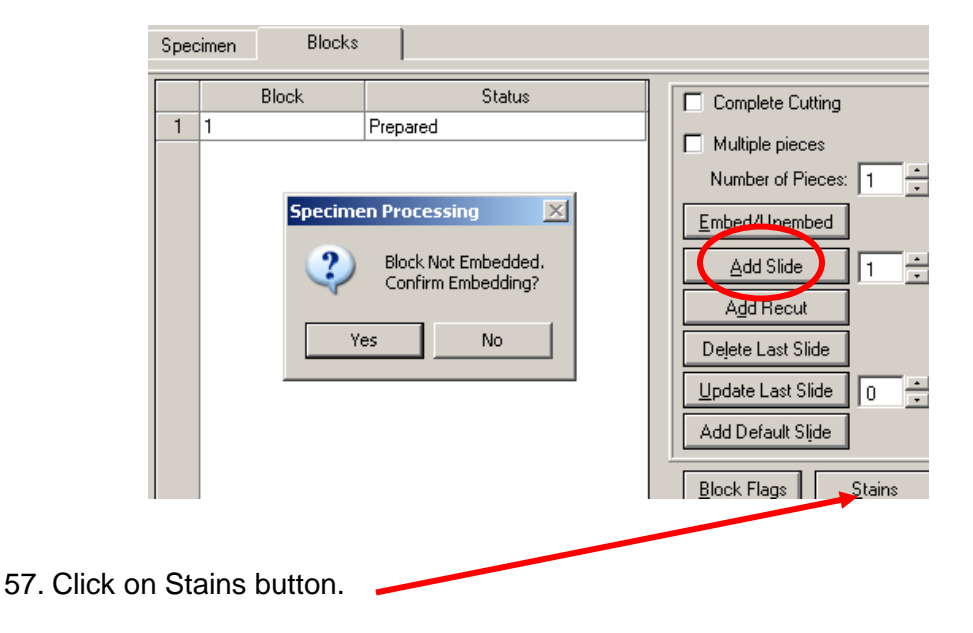

- 58. In window, click in the empty box "Batch No" and then click in the box under Add Special Stain. Type applicable stain code (HBMCR or HBMCL).
  - a. HBMCR is the stain code for biopsy without Step Sections (or levels).
  - b. HBMCL is the stain code for biopsy with Step Sections (or levels).

| ita      | ain Sl | ides      |       |         |        |        |       |           |            |           | ?     |
|----------|--------|-----------|-------|---------|--------|--------|-------|-----------|------------|-----------|-------|
| Γ        | Bloc   | k Code: 1 | ]     |         |        |        |       |           |            |           |       |
|          |        | Stain     | Slide | Restain | Compl. | Instr. | Batch | No        | Add S      | Standard  | Stain |
|          | 1      |           | 1     | N       |        |        |       |           |            |           |       |
|          |        |           |       |         |        |        |       |           | HBMCL<br>D | Special S | Stain |
| <u> </u> |        |           |       | /       | /      | 4      | OK    | of Slides | Cancel     | ?         | Help  |

- 59. Click on Add Special Stain button
- 60. Window appears stating not enough slides.

| Stain Slides              |                            |
|---------------------------|----------------------------|
| Not enough slides availab | ole. Found 1 but Needed 6. |
| Add                       | <u>C</u> ancel             |

- 61. Click on Add button.
- 62. Click OK. Click OK again.
- 63. Click Save at top of screen.
- 64. Click on Edit.
- 65. Click on Orders button.

| 🛃 Patient History 📗 🎽 Adec |      | quacy/Problems | 🗍 🎒 o         | ther Case Data | 📔 🗐 Inc     | oming Consultatio | ons:      | 🛛 👮 Risk Factors |                      |                    |
|----------------------------|------|----------------|---------------|----------------|-------------|-------------------|-----------|------------------|----------------------|--------------------|
|                            | È    | Case Data      | 🥵 Spe         | cimens         | 🛅 Calls     | 📄 🔯 Lette         | ers       | 🙀 Undergo QA     | . [                  | 🛞 Accounting       |
| Г                          |      | Specimen ID    | Source Code   | c,             |             | ion               | Podu Sito | Coll Mathad      | المحاد               |                    |
| ł                          | 1    | A Specimento   | DMAC          |                |             | uon               |           | DM               | TULAIS               | pecimens. [ 3      |
| ł                          | -    | A              | DMAS          | DONE MARINO    |             | 2014              |           |                  |                      |                    |
|                            | 2    | в              | вмвх          | BUNE MARROY    | W CORE BIOR | -5r               | LEFI      | ВМ               |                      | Add specimen       |
|                            | 3    | С              | BLD           | PERIPHERAL E   | LOOD        |                   | VP        |                  |                      |                    |
|                            |      |                |               |                |             |                   |           |                  | <u>D</u> el specimen |                    |
|                            |      |                |               |                |             |                   |           |                  |                      | Labels             |
|                            |      |                |               |                |             |                   |           |                  |                      | Ca <u>s</u> settes |
|                            |      |                |               |                |             |                   |           |                  |                      | Processing         |
|                            | Spec | o. ID: 🗛       | Source: BM    | IAS BC         | )NE MARROV  | V ASPIRATE        |           |                  | Г                    | Comment            |
|                            |      |                | Body Site: LE | FT LE          | FT          |                   |           |                  | X                    | <u>O</u> rders     |
|                            |      |                | u re lui      |                |             |                   |           |                  | Г                    | au tests           |

- 66. Click on Bone Marrow Aspirate specimen.
- 67. Enter BBMCA in window (next to Add Test button).
- 68. Click on Add Test button.
- 69. Click on Bone Marrow Core Biopsy specimen.
- 70. Enter BBMCB in window (next to Add Test button).

| Order tests: |                                                             |             |         |        |                      |                  |      |         |  |  |  |
|--------------|-------------------------------------------------------------|-------------|---------|--------|----------------------|------------------|------|---------|--|--|--|
| Spec         | Source                                                      | Material ID | Teat ID | Module | Special Instructions | Reason for Order | Ref# | Status  |  |  |  |
|              |                                                             |             | ввмса   |        |                      |                  | 0    | Ordered |  |  |  |
|              |                                                             |             | BGIEM   |        |                      |                  | 2    | Ordered |  |  |  |
|              |                                                             |             | BGIEM   |        |                      |                  | 3    | Ordered |  |  |  |
|              |                                                             |             | BGIEM   |        |                      |                  | 4    | Ordered |  |  |  |
| В            | BONE MARRI                                                  |             | HDCAL   |        |                      |                  | 5    | Ordered |  |  |  |
|              |                                                             | (           | ввмсв   |        |                      |                  | 0    | Ordered |  |  |  |
| С            | PERIPHERAL                                                  |             | BGIEM   |        |                      |                  | 6    | Ordered |  |  |  |
|              | Notes Orders History Cancel order Add Test BBMCB Assign to: |             |         |        |                      |                  |      |         |  |  |  |

- 71. Click on Add Test button.
- 72. The collection charges will appear in the Test ID column under the bone marrow biopsy specimen.
- 73. The charge for the bone marrow power drill will automatically charge.
  - a. If a power drill was used for the procedure:
    - i. Click on Save Orders button to save.
  - b. If a power drill was NOT used for the procedure, the charge must be removed: i. Click on the BMPWR status line.

| Ca | ett B08.15.00002                                                  |        |  |  |               |    |         |       |  | 🗶 Close |   |
|----|-------------------------------------------------------------------|--------|--|--|---------------|----|---------|-------|--|---------|---|
|    | Notes Orders History Concellorder Add Test Assign to: Save Orders |        |  |  |               |    |         |       |  |         |   |
|    |                                                                   | BGIEM  |  |  |               | 8  | Ordered | П     |  |         | - |
| С  | PERIPHERAL                                                        | BGIEM  |  |  |               | 7  | Ordered |       |  |         |   |
|    |                                                                   | BMPWR  |  |  | $\rightarrow$ | 6  | Done    | Г     |  |         |   |
| В  | BONE MARRI                                                        | HDCAL  |  |  |               | 5  | Ordered | Г     |  |         |   |
|    |                                                                   | DDM DD |  |  |               | 10 | 0100100 | 1 - C |  |         |   |

ii. Click on the three dots. A drop-down menu will appear. Select the Cancelled option, then OK button.

| A       BONE MARRI       1x1x1x1x1x1x1x1, H       0       0       1       1       1       1       1       1       1       1       1       1       1       1       1       1       1       1       1       1       1       1       1       1       1       1       1       1       1       1       1       1       1       1       1       1       1       1       1       1       1       1       1       1       1       1       1       1       1       1       1       1       1       1       1       1       1       1       1       1       1       1       1       1       1       1       1       1       1       1       1       1       1       1       1       1       1       1       1       1       1       1       1       1       1       1       1       1       1       1       1       1       1       1       1       1       1       1       1       1       1       1       1       1       1       1       1       1       1       1       1       1       1       1                                                                                                    | MARRI       1x1x1x1x1x1x1x1, H       0       0       1       1       1         SMEARx4       0       0       0       1       1       1       1         MARRI       1x1x8, HHE, HUN       0       0       0       1       1       1       1         MARRI       1x1x8, HHE, HUN       0       0       0       1       1       1       1       1       1       1       1       1       1       1       1       1       1       1       1       1       1       1       1       1       1       1       1       1       1       1       1       1       1       1       1       1       1       1       1       1       1       1       1       1       1       1       1       1       1       1       1       1       1       1       1       1       1       1       1       1       1       1       1       1       1       1       1       1       1       1       1       1       1       1       1       1       1       1       1       1       1       1       1       1       1       1                                                                                                    | A       BONE MARRI 1x1x1x1x1, H       0       0       1       1       1         S       SMEARx4       0       0       0       1       1       1         3       BONE MARRI 1x1x8, HHE, HUN       0       0       0       1       1       1       1       1       1       1       1       1       1       1       1       1       1       1       1       1       1       1       1       1       1       1       1       1       1       1       1       1       1       1       1       1       1       1       1       1       1       1       1       1       1       1       1       1       1       1       1       1       1       1       1       1       1       1       1       1       1       1       1       1       1       1       1       1       1       1       1       1       1       1       1       1       1       1       1       1       1       1       1       1       1       1       1       1       1       1       1       1       1       1       1       1       1 </th <th>A     BONE MARRI     1xtxtxtxtxtxt,H     0     0     1       SMEARx4     0     0     0     1       B     BONE MARRI     1xtxtxtxtxtxt,H     0     0     1       C     PERIPHERAL SMEARx2     0     0     0     1       V     Diddered     ?     X       Notes     Orders History     Y     Done     Assign to:    </th>                                                                                                    | A     BONE MARRI     1xtxtxtxtxtxt,H     0     0     1       SMEARx4     0     0     0     1       B     BONE MARRI     1xtxtxtxtxtxt,H     0     0     1       C     PERIPHERAL SMEARx2     0     0     0     1       V     Diddered     ?     X       Notes     Orders History     Y     Done     Assign to:                                                                                                    |
|----------------------------------------------------------------------------------------------------|----------------------------------------------------------------------------------------------------|----------------------------------------------------------------------------------------------------|----------------------------------------------------------------------------------------------------|
| SMEARx4         0         0         0         1           B         BONE MARRI         1x1x8, HHE, HUN         0         0         0         0         1         0         1         0         0         1         0         0         1         0         1         0         1         0         1         0         1         0         1         0         1         0         1         0         1         0         1         0         1         0         1         0         1         0         1         0         1         0         1         0         1         0         1         0         1         0         1         0         1         0         1         0         1         0         0         0         1         0         1         0         1         0         1         0         1         0         1         0         1         1         0         1         0         1         1         0         1         1         1         1         0         1         1         1         1         1         1         1         1         1         1         1 <td< td=""><td>SMEARx4       0       0       1       0       1       1       1       1       1       1       1       1       1       1       1       1       1       1       1       1       1       1       1       1       1       1       1       1       1       1       1       1       1       1       1       1       1       1       1       1       1       1       1       1       1       1       1       1       1       1       1       1       1       1       1       1       1       1       1       1       1       1       1       1       1       1       1       1       1       1       1       1       1       1       1       1       1       1       1       1       1       1       1       1       1       1       1       1       1       1       1       1       1       1       1       1       1       1       1       1       1       1       1       1       1       1       1       1       1       1       1       1       1       1       1       1       1       1<!--</td--><td>SMEARx4         0         0         1         1         1         1         1         1         1         1         1         1         1         1         1         1         1         1         1         1         1         1         1         1         1         1         1         1         1         1         1         1         1         1         1         1         1         1         1         1         1         1         1         1         1         1         1         1         1         1         1         1         1         1         1         1         1         1         1         1         1         1         1         1         1         1         1         1         1         1         1         1         1         1         1         1         1         1         1         1         1         1         1         1         1         1         1         1         1         1         1         1         1         1         1         1         1         1         1         1         1         1         1         1         1         1<!--</td--><td>SMEARx4     0     0     1       B     BONE MARRI 1x1x8, HHE, HUN     0     0     1       C     PERIPHERAL SMEARx2     0     0     1       Single choice     ?     1       C     Cancelled     1       Notes     Orders History     Y     Done</td></td></td></td<> | SMEARx4       0       0       1       0       1       1       1       1       1       1       1       1       1       1       1       1       1       1       1       1       1       1       1       1       1       1       1       1       1       1       1       1       1       1       1       1       1       1       1       1       1       1       1       1       1       1       1       1       1       1       1       1       1       1       1       1       1       1       1       1       1       1       1       1       1       1       1       1       1       1       1       1       1       1       1       1       1       1       1       1       1       1       1       1       1       1       1       1       1       1       1       1       1       1       1       1       1       1       1       1       1       1       1       1       1       1       1       1       1       1       1       1       1       1       1       1       1       1 </td <td>SMEARx4         0         0         1         1         1         1         1         1         1         1         1         1         1         1         1         1         1         1         1         1         1         1         1         1         1         1         1         1         1         1         1         1         1         1         1         1         1         1         1         1         1         1         1         1         1         1         1         1         1         1         1         1         1         1         1         1         1         1         1         1         1         1         1         1         1         1         1         1         1         1         1         1         1         1         1         1         1         1         1         1         1         1         1         1         1         1         1         1         1         1         1         1         1         1         1         1         1         1         1         1         1         1         1         1         1         1<!--</td--><td>SMEARx4     0     0     1       B     BONE MARRI 1x1x8, HHE, HUN     0     0     1       C     PERIPHERAL SMEARx2     0     0     1       Single choice     ?     1       C     Cancelled     1       Notes     Orders History     Y     Done</td></td> | SMEARx4         0         0         1         1         1         1         1         1         1         1         1         1         1         1         1         1         1         1         1         1         1         1         1         1         1         1         1         1         1         1         1         1         1         1         1         1         1         1         1         1         1         1         1         1         1         1         1         1         1         1         1         1         1         1         1         1         1         1         1         1         1         1         1         1         1         1         1         1         1         1         1         1         1         1         1         1         1         1         1         1         1         1         1         1         1         1         1         1         1         1         1         1         1         1         1         1         1         1         1         1         1         1         1         1         1         1 </td <td>SMEARx4     0     0     1       B     BONE MARRI 1x1x8, HHE, HUN     0     0     1       C     PERIPHERAL SMEARx2     0     0     1       Single choice     ?     1       C     Cancelled     1       Notes     Orders History     Y     Done</td>                                                                                                    | SMEARx4     0     0     1       B     BONE MARRI 1x1x8, HHE, HUN     0     0     1       C     PERIPHERAL SMEARx2     0     0     1       Single choice     ?     1       C     Cancelled     1       Notes     Orders History     Y     Done                                                                                                    |
| BONE MARRI 1x1x8, HHE, HUN     0     0     0       PERIPHERAL SMEARx2     0     0     0       Single choice     ?     ?       Notes     Orders History       rder tests:       Spec     Source     Material ID       Assign to:                                                                                                    | MARRI     Ix1x8, HHE, HUN     0     0     0     1     1       HERAL SMEARx2     0     0     0     0     0     0       Single choice     ?     ?     ?     ?     ?       Orders History     Y     Done      Save Orders By       Ince     Material ID     Ince      Save Ordered By       MARRI     V     V     X Cancel     ?     Help       MARRI     0                                                                                                    | BONE MARRI 1x1x8, HHE, HUN     0     0     1     1       C     PERIPHERAL SMEARx2     0     0     0     1       Single choice     ? X       Notes     Orders History       rder tests:      Save Orders                                                                                                    | BONE MARRI 1x1x8, HHE, HUN     0     0     1       C     PERIPHERAL SMEARx2     0     0     1       Single choice     ? ×       C     Cancelled       N Ordered     Y       Y     Done                                                                                                    |
| C PERIPHERAL SMEARx2 0 0 0 0 0 0 0 0 0 0 0 0 0 0 0 0 0 0 0                                                                                                    | HERAL SMEARx2 0 0 0 0 0 0 0 0 0 0 0 0 0 0 0 0 0 0 0                                                                                                    | C PERIPHERAL SMEARx2 0 0 0 0 0 0 0 0 0 0 0 0 0 0 0 0 0 0 0                                                                                                    | C PERIPHERAL SMEARx2   0   0   1   1   1   1   1   1   1   1                                                                                                    |
| Single choice     ? ×       Notes     Orders History       rder tests:        Spec     Source       Material ID     ✓       0K     ×       Cancel     ?       Help     Ordered       Ordered     ✓                                                                                                    | C     Cancelled       N     Ordered       Y     Done       Jurce     Material ID       MARRI     V       OK     X       Cancelled       Y     Done                                                                                                    | Single choice     ?       C     Cancelled       N     Ordered       Y     Done   Assign to:                                                                                                    | Single choice     ? ×       C Cancelled     N Ordered       Y Done     Assign to:                                                                                                    |
| Notes     Orders History       der tests:                                                                                                    | C     Cancelled       N     Ordered       Y     Done       urce     Material ID       MARRI     V       OK     X Cancell       P     Done                                                                                                    | C         Cancelled           N         Ordered           Y         Done           der tests:         Save Orders                                                                                                    | C         Cancelled           N         Ordered           Y         Done   Assign to: Save Orders                                                                                                    |
| Notes     Orders History       yec     Source       Material ID       BONE MARRI                                                                                                    | Image: Non-State of the status     Image: Non-State of the status     Image: Non-State of the status     Image: Non-State of the status     Image: Non-State of the status     Image: Non-State of the status     Image: Non-State of the status     Image: Non-State of the status     Image: Non-State of the status     Image: Non-State of the status     Image: Non-State of the status     Image: Non-State of the status     Image: Non-State of the status     Image: Non-State of the state of the sta                                                                                                    | Notes Orders History der tests:                                                                                                    | Notes         Orders History           dra batte         Y           Done         Assign to:                                                                                                    |
| Notes     Orders History       rder tests:       ippec       Source       Material ID       BONE MARRI                                                                                                    | Orders History     I Done     Assign to:     Save Orders       urce     Material ID     Image: Save Orders     Image: Save Orders       MARRI     Image: Save Orders     Image: Save Orders       Image: Save Orders     Image: Save Orders     Image: Save Orders       Image: Save Orders                                                                                                    | Notes Orders History der tests: Assign to: Save Orders                                                                                                    | Notes Orders History Save Orders                                                                                                    |
| inder tests:<br>Spec Source Material ID<br>B BONE MARRI<br>B BONE MARRI<br>C OK X Cancel ? Help<br>C Ordered C<br>Drdered C<br>Drdered                                                                                                    | MARRI MARRI MARRI MARRI MARRI                                                                                                    | rder tests:                                                                                                    |                                                                                                    |
| Inder tests:<br>Spec Source Material ID<br>B BONE MARRI<br>B BONE MARRI<br>C OK Cancel ? Help<br>C Ordered C<br>C Ordered C<br>C Ordered                                                                                                    | urce     Material ID       MAREI     Ordered       MARRI     Ordered       MARRI     Ordered       Dome     Image: Cancel                                                                                                    | rder tests:                                                                                                    | refer tests                                                                                                    |
| Spec       Source       Material ID         BONE MARRI       Image: Concel       Image: Concel         BONE MARRI       Image: Concel       Image: Concel                                                                                                    | urce       Material ID       Image: Fill of the second second sec                                                                                                    |                                                                                                    |                                                                                                    |
| BONE MARRI                                                                                                    | MARRI Ordered Concel Ordered Concel Ordered Concel Ordered Concel Concel                                                                                                    | Spec Source Material ID Stetus Note Assigned To Ordered By                                                                                                    |                                                                                                    |
| BONE MARRI                                                                                                    | MARRI OK Cancel Pelp Drdered C                                                                                                    |                                                                                                    | spec Source Material ID Jef# Status Note Assigned To Urdered By                                                                                                    |
| 3 BONE MARRI Ordered 🖌 🗌                                                                                                    | MARRI OK Cancel 7 Help Ordered 7                                                                                                    | Ordered I                                                                                                    | Spec Source Matenal ID Fef# Status Note Assigned To Urdered By Ordered T                                                                                                    |
|                                                                                                    |                                                                                                    | Ordered     Ordered                                                                                                    | Spec Source Material ID Feff# Status Note Assigned To Urdered By Ordered T Ordered By Ordered T Ordered By Ordered T                                                                                                    |
| Done C                                                                                                    |                                                                                                    | BONE MARRI     V     OK     X     Cancel     Plane     Ordered     Cancel                                                                                                    | Spec     Source     Material ID       Image: Source     Material ID       Image: Source     Material ID       Image: Source     Ordered       Image: Source     Image: Source       Image: Source     Image: Source       Image: Source     Im                                                                                                    |
| C PERIPHERAL BGIEM 7 Ordered                                                                                                    | HERAL BGIEM 7 Ordered                                                                                                    | BONE MARRI<br>Concercian Concercian | Spec     Source     Material ID       Image: Source     Material ID       Image: Source     Material ID       Image: Source     Image: Source       Image: Source     Image: Source       Image: Source                                                                                                    |
|                                                                                                    |                                                                                                    | Image: Constraint of the image: Constraint of the imag                    | Spec     Source     Material ID       Image: Source     Material ID       Image: Source     Material ID       Image: Source     Image: Source       Image: Source     Image: Source       Image: Source                                                                                                    |
| BGIEM 8 Ordered                                                                                                    | BGIEM BGIEM                                                                                                    | Image: Section of the section of the section of t                    | Spec     Source     Material ID       Spec     Source       Material ID     Material ID       Material ID     Material ID       Material ID </td                                                                                                    |
| C PERIPHERAL BGIEM 7 Ordered                                                                                                    | HERAL BGIEM 7 Ordered                                                                                                    | BONE MARRI  CONTRACTOR OF CONTRACTOR OF CONT   | Spec Source Material ID  Eef# Status Note Assigned To Urdere  Ordered C  Ordered C  Orde                                                                                                    |
| PERIPHENAL BUILD                                                                                                    | HERAL BUILM / Urdered                                                                                                    | BONE MARRI                                                                                                    | ippec     Source     Material ID       BONE MARRI     VIdered By       VIDER     VIDER       VIDER     VIDER       VIDER     VIDER       VIDER     VIDER       VIDER     VIDER       VIDER     VIDER       VIDER     VIDER       VIDER     VIDER       VIDER     VIDER       VIDER     VIDER       VIDER     VIDER       VIDER     VIDER       VIDER     VIDER       VIDER     VIDER                                                                                                    |
| 2 PERIPHERAL BGIEM 7 Ordered C                                                                                                    | HERAL BGIEM 7 Ordered                                                                                                    | BONE MARRI     Image: Cancel image: Cancel ima                             | Spec Source Material ID<br>BONE MARRI<br>BONE MARRI<br>Concel Philo<br>Concert<br>Concert<br>Con |
| C PERIPHERAL BGIEM 7 Ordered C                                                                                                    | HEBAL BGIEM 7 Ordered                                                                                                    | Image: Second second second                    | Spec Source Material ID Spec Source Material ID B BONE MARRI OK Cancel PHep Ordered D Ordered C Ordered C                                                                                                    |
|                                                                                                    |                                                                                                    | BONE MARRI     Ordered     Image: Cancel     Ordered     Image: Cancel     Image: Cancel                                                                                                    | Spec     Source     Material ID       Image: Source     Image: Source       Image: Source     Image: Source       Image: Source                                                                                                    |
|                                                                                                    | Done I                                                                                                    |                                                                                                    | Spec Source Material ID  Feff Status Note Assigned To Urdered By Ordered T  Ordered T  O                                                                                                    |
|                                                                                                    |                                                                                                    | Ordered Dordered Dordered                                                                                                    | Spec Source Matenal ID Feff# Status Note Assigned To Urdered By Ordered T Ordered T Ordered T                                                                                                    |
| 3 BONE MARRI OK V 🕺 Cancel ? Help Ordered 🖌 🗖                                                                                                    | MARRI OK Cancel P Help Ordered C                                                                                                    | Ordered D                                                                                                    | Spec Source Material ID  Ief# Status Note Assigned To Urdered By  Ordered I  Ief# Status Note Assigned To Urdered By                                                                                                    |
| BONE MARRI  Ordered  C  C  C  C  C  C  C  C  C  C  C  C  C                                                                                                    | MARRI OK Cancel Help Ordered C                                                                                                    |                                                                                                    | spec Source Material ID iet# Status Note Assigned to Urdered By                                                                                                    |
| BONE MARRI                                                                                                    | MARRI OK Cancel ? Help Ordered C                                                                                                    |                                                                                                    | ipec Source Material ID / Urdered By /                                                                                                    |
| BONE MARRI                                                                                                    | MARRI OK Cancel Pleip Drdered Concernance Concernance                                                                                                    | /peci Source Materiano I Ordered By                                                                                                    | Vene Course Material D                                                                                                    |
| BONE MARRI         ✓         OK         X Cancel         ? Help         Ordered         ✓                                                                                                    | MARRI OK Cancel ? Help Dordered Dordered Dordere                                                                                                    | ipec Source Material ID ef# Status Note Assigned To Ordered By                                                                                                    |                                                                                                    |
| BONE MARRI         ✓         OK         X Cancel         ? Help         Ordered                                                                                                    | MARRI OK Cancel PHelp Done - C                                                                                                    | ipec Source Material ID Defined By                                                                                                    |                                                                                                    |
| Image: Contract of the second second secon                                                                                                    | MARRI OK Cancel ? Help Done                                                                                                    | pec Source Material ID lef# Status Note Assigned To Ordered By                                                                                                    |                                                                                                    |

iii. The BMPWR status will now state "Cancelled". Click on Save Orders button to save.

| В | BONE MARRI                                                          | HDCAL |  |  | 5 | Ordered   | Г        |  |  |  |  |  |
|---|---------------------------------------------------------------------|-------|--|--|---|-----------|----------|--|--|--|--|--|
|   |                                                                     | BMPWR |  |  | 6 | Cancelled | <b>)</b> |  |  |  |  |  |
| С | PERIPHERAL                                                          | BGIEM |  |  | 7 | Ordered   |          |  |  |  |  |  |
|   |                                                                     | BGIEM |  |  | 8 | Ordered   |          |  |  |  |  |  |
|   | ×                                                                   |       |  |  |   |           |          |  |  |  |  |  |
|   | Notes Orders History Cancel order Add Test Assign to: [Save Orders] |       |  |  |   |           |          |  |  |  |  |  |

#### 74. Close the window.

-

- Specimen Registration window appears.
- 74. To print specimen labels, if necessary: click on Labels button.
  - a. Double Click on All Specimen Labels.
  - b. Click on Print Labels.

c. Print window appears.

| La | bel p | rint  |                             | ?            |
|----|-------|-------|-----------------------------|--------------|
|    |       | Print | Option                      |              |
|    | 1     | Г     | Not printed specimen labels | Distists     |
|    | 2     | ×     | All specimen labels         | Print Labeis |
|    | 3     |       | Not printed slide labels    | Lancel       |
|    | 4     |       | All slide labels            |              |
|    | 5     | Г     | Free text label(s)          |              |
|    | 6     | Г     | Unflag all labels           |              |
|    |       |       |                             |              |
|    |       |       |                             |              |

- d. Select appropriate printer.
- e. Click OK.
  - Specimen Labels will print with ROB#.
    - Place one label on clot (aspirate) container.
    - Place one label on core (biopsy) container.
- 75. To print slide labels, if necessary: click on Labels button again.
  - a. Double Click on All Slide Labels.
  - b. Click on Print Labels button.
  - c. Select appropriate printer.
  - d. Click OK.
- 76. Close window (upper right corner of screen.)
- 77. Go to the Processing tab.
- 78. Select Fast Processing.

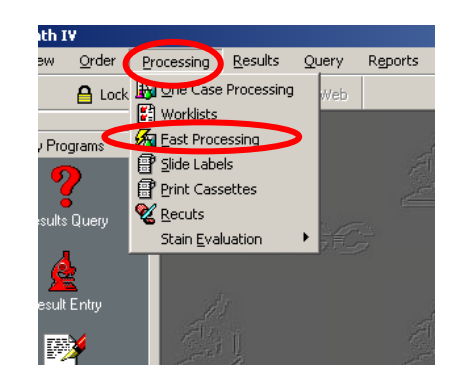

- 79. Change Case Type to Surgical if necessary. (Use drop-down menu).
- 80. Narrow data search if necessary to 1-2 days by double-clicking on the Ordered From and To boxes, then click on Find button.

| Fast Processing Search Screen |                              |
|-------------------------------|------------------------------|
|                               |                              |
| Ordered                       | Search for                   |
| For: 02/29/2012               | <b>X</b> Specimen Processing |
|                               | 🗵 Block Embedding            |
| Case Types: Surgical          | 🕱 Block Processing           |
| Priority:                     | 🔀 Slide Staining             |
| Clinic: Acc Base: Site: RO 💌  | 🗵 Slide Labels               |
| Find X Cancel ? Help          |                              |

- 81. Locate ROB# from list, then double-click on it.
- 82. The Specimen Processing, Slide Staining, and Slide Labels boxes should automatically be checked off.
- 92. Change Slide labels to desired printer (from drop-down box).

| ly.    | 🙀 One Case Processing 🛛 🖺 Worklists 🛛 🗖 * Fast Processing * 🗋 🖶 Slide Labels 👘 🗍 🛱 Print Ca |       |       |        |        |       |        |       |        |         | Print Ca | ssettes |                  |
|--------|---------------------------------------------------------------------------------------------|-------|-------|--------|--------|-------|--------|-------|--------|---------|----------|---------|------------------|
|        |                                                                                             |       |       |        |        |       |        |       |        |         |          |         | - Current Case # |
| Sel.   | Case #                                                                                      | Block | Embed | Membr. | Cytoc. | Touch | Monol. | Smear | Incom. | Slide   | Stain    | Label   | EDD 12 000129    |
| ×      | R0B-12-000129                                                                               | 272   | 272   | 0/0    | 070    | 0/0   | 070    | 676   | 0/0    | 15715   | 15 / 21  | 15 / 21 | 1106-12-000123   |
|        | ROS-12-009712                                                                               | 2/2   | 2/2   | 0/0    | 0/0    | 0/0   | 0/0    | 0/0   | 0/0    | 8/8     | 8/8      | 6/8     | Process with     |
|        | ROS-12-009717                                                                               | 2/2   | 2/2   | 0/0    | 0/0    | 0/0   | 0/0    | 0/0   | 0/0    | 979     | 979      | 8/9     | Spec. Processing |
|        | ROS-12-009758                                                                               | 171   | 171   | 0/0    | 0/0    | 0/0   | 0/0    | 0/0   | 0/0    | 11 / 11 | 11 / 11  | 3711    | Block Embedding  |
|        |                                                                                             |       |       |        |        |       |        |       |        |         |          |         | Block Processing |
|        |                                                                                             |       |       |        |        |       |        |       |        |         |          |         | 🔀 Slide Staining |
|        |                                                                                             |       |       |        |        |       |        |       |        |         |          |         | 🗶 Slide Labels   |
|        |                                                                                             |       |       |        |        |       |        |       |        |         |          |         | 1MC_DEV3357      |
|        |                                                                                             |       |       |        |        |       |        |       |        |         |          |         | X Lassettes      |
|        |                                                                                             |       |       |        |        |       |        |       |        |         |          |         | Dummy            |
|        |                                                                                             |       |       |        |        |       |        |       |        |         |          |         | Unmark Selected  |
| Source | es: BMAS BMBX                                                                               | BLD   |       |        |        |       |        |       |        |         |          |         | Select All       |
|        | 4                                                                                           |       |       |        |        |       |        |       |        |         |          | Þ       | Proc <u>e</u> ss |

- 93. Click on Process button. Slide labels will print on Zebra printer.
- 94. Place Soft**PATH** labels on appropriate specimens.
- 95. If applicable, affix both Soft**LAB** collection label and Soft**PATH** ROB# label to Bone Marrow Flowsheet.
- 96. Ensure two patient identifiers are always used when labeling all specimens and paperwork.

- 97. Track and forward specimens to Anatomic Pathology.
- 98. Perform iron stain and Wright-Giemsa stain.
- 99. After staining slides, affix slide labels to appropriate smears (Iron, 3 Wright-Giemsa and Peripheral Blood).
- 100. Access SoftLAB and perform bone marrow differential on Wright-Giemsa smear.
- 101. Assemble paperwork and slides and deliver to assigned pathologist.

#### **Outreach Bone Marrow Workflow**

#### Hematology Tech Responsibilities:

# Important Note: Perform the following only if an outreach bone marrow specimen is received and a bone marrow trained tech is not available.

- 1. Leave paperwork, slides, formalin containers of core and/or aspirate, and EDTA bone marrow sample tube (for Flow) on the bone marrow bench at room temperature.
- 2. If a sodium heparin (green top tube) for cytogenetics and/or an EDTA peripheral blood is received:
  - a. Place the sample(s) in a separate biohazard bag.
  - b. Then place the sample(s) in the outreach bone marrow bucket in the bone marrow refrigerator.

#### Bone Marrow Tech Responsibilities:

- 1. Fill out the Outreach Bone Marrow Gross Description Form.
- 2. Proceed with processing outreach bone marrow samples as outlined in standard specimen workflow above.

**NOTE:** When there is <u>**no**</u> aspirate to send to AP, you should answer "No" to aspirate collected question in SoftLAB.

**NOTE:** If the aspirate or core collected question is answered "Yes" and a BMASR(L) or BMBXR(L) have been ordered, you must change the answer to "No" and cancel the associated test in SoftLAB before assigning the ROB # in SoftPATH.

- 3. Call and notify the other laboratory departments of the bone marrow specimen.
  - a. If it is after hours, a holiday, or weekend leave a message and hold samples to be forwarded the next business day.

- i. Store paperwork, slides, formalin containers of core and/or aspirate, and EDTA bone marrow sample tube (for Flow) on the bone marrow bench at room temperature.
- ii. If a sodium heparin (green top tube) for cytogenetics and/or an EDTA peripheral blood is received:
  - 1. Store the sample(s) in the outreach bone marrow bucket in the bone marrow refrigerator.

#### **Outreach Courier Responsibilities:**

1. Deliver the designated bone marrow specimens to Anatomic (Surgical) Pathology (lower level North Tower of hospital) ASAP.

#### **Quality Control**

1. Bone Marrow techs will monitor the above process and report inconsistencies to hematology management.

#### **Authorized Reviewers**

Supervisor, Hematology Laboratory

#### **Document Control**

Location of Master: Hematology Workflow Manual

Master electronic file stored on the Beaumont Laboratory server under:

S:\HEMACOAG\Document Control\Hematology\Workflow\Master Documents\Bone Marrow Receipt in Lab.doc

Number of Controlled Copies posted for educational purposes: 0 Number of circulating Controlled Copies: NA Location of circulating Controlled Copies: NA

#### **Document History**

| Signature                                  | Date       | Revision<br># |                                                                                                    | Related<br>Documents<br>Reviewed/<br>Updated |
|--------------------------------------------|------------|---------------|----------------------------------------------------------------------------------------------------|----------------------------------------------|
| Prepared by: Noelle Procopio<br>MT(ASCP)SH | 06/22/2011 |               |                                                                                                    |                                              |
| Approved by: Noelle Procopio<br>MT(ASCP)SH | 06/28/2011 |               |                                                                                                    |                                              |
|                                            |            |               |                                                                                                    |                                              |
| Reviewed by: (Signature)                   | Date       | Revision<br># | Modification                                                                                                    | Related<br>Documents<br>Reviewed/<br>Updated |
| Noelle Procopio, MT(ASCP)SH                | 06/28/2011 | 00            | New process.                                                                                                    | OK                                           |
| Noelle Procopio, MT(ASCP)SH                | 11/07/2011 | 01            | Updated Soft changes.                                                                                                    | OK                                           |
| Noelle Procopio, MT(ASCP)SH                | 03/01/2012 | 02            | Updated from ROH# to ROB# for<br>bone marrows; updated workflow<br>to reflect changes in SoftPATH;<br>updated screen shots to reflect<br>updates; added step re two<br>patient identifiers when labeling.                                                                    | OK                                           |
| Noelle Procopio, MT(ASCP)SH                | 12/04/2014 | 03            | Added step for adding BMPWR<br>when power drill is utilized; added<br>table for selecting appropriate<br>collector in PATH; added note to<br>verify ordering MD in PATH.                                                                                                    | ОК                                           |
| Noelle Procopio, MT(ASCP)SH                | 07/15/2015 | 04            | Updated for auto BMPWR<br>cancellation steps.                                                                                                    | ОК                                           |
| Noelle Procopio, MT(ASCP)SH                | 04/22/2016 | 05            | Updated SoftPATH collector<br>directives.                                                                                                    | ОК                                           |
| Rebecca Bacarella, MLS(ASCP)               | 03/11/2020 | 06            | Updated logo. Updated workflow<br>to reflect changes to SoftLAB and<br>SoftPATH. Added Outreach bone<br>marrow workflow portion.<br>Added notes about changing the<br>collector for both specimens, and<br>added notes about<br>HBMAS/HBMAL and HBMCR<br>/HBMCL stain codes. | OK                                           |
|                                            |            |               |                                                                                                    |                                              |
|                                            |            |               |                                                                                                    |                                              |
|                                            |            |               |                                                                                                    |                                              |